# Clear Browser Cache and Cookies

If you are experiencing strange behavior when building or previewing a survey, we have a clear link cache tool that usually helps. Another helpful option is to clear your browser's cache and cookies.

Here's how to accomplish this in each of the four major web browsers (Chrome, Firefox, Safari and Internet Explorer):

## Chrome

In the menu, click **Chrome > Clear Browsing Data**. A new window will show with the following options, check both the cookies and cached images options:

| Clear browsing data ×                             |  |
|---------------------------------------------------|--|
| Obliterate the following items from: the past day |  |
| Browsing history                                  |  |
| Download history                                  |  |
| Cookies and other site and plug-in data           |  |
| Cached images and files                           |  |
| Passwords                                         |  |
| Autofill form data                                |  |
| Hosted app data                                   |  |
| Content licenses                                  |  |
| Learn more Cancel Clear browsing data             |  |

You'll probably be fine using the 'past day' time range but if that doesn't work, you can obliterate the data all the way back to the beginning of time!

Check out Chrome's documentation for more details.

## Chrome for Android

If you are using the Chrome browser on your Android mobile device here are the steps to clear your cache. Start by clicking the Menu icon in the URL bar on the right and select **Settings > Privacy**. Click the **Clear Browsing Data** button.

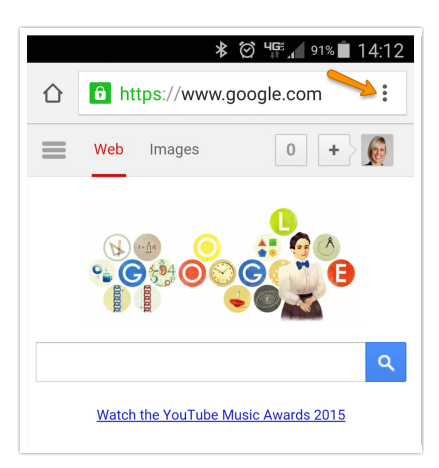

A new window will show with the following options, check both the **Clear the cache** and **Clear cookies**, **site data** options and click **Clear**.

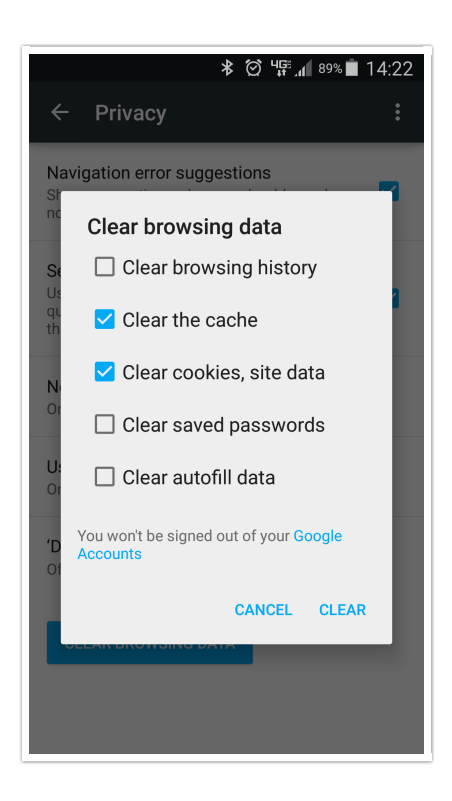

## Firefox

In the menu, click **Firefox > Preferences > Privacy**. Click the **clear your recent history** link.

| Privacy                                                                                                    |   |
|----------------------------------------------------------------------------------------------------|---|
| ieneral Tabs Content Applications Privacy Security Sync Advanced                                                  |   |
| Tracking                                                                                                    |   |
| ○ Tell sites that I do not want to be tracked                                                                     |   |
| ○ Tell sites that I want to be tracked                                                                            |   |
| <ul> <li>Do not tell sites anything about my tracking preferences</li> </ul>                                      |   |
| Learn More                                                                                                    |   |
| History                                                                                                    |   |
| Firefox will: Remember history                                                                                    |   |
| Firefox will remember your browsing, download, form and search history, and keep cookies from websites you visit. |   |
| You may want to clear your recent history, or remove individual cookies.                                          |   |
|                                                                                                    |   |
|                                                                                                    |   |
| Location Bar                                                                                                    |   |
| When using the location bar, suggest: History and Bookmarks \$                                                    |   |
|                                                                                                    | 2 |

Once the next window loads, you can select what pieces of data to clear and the time range.

| O ○ ○ Clear Recent History                                                                                             |
|----------------------------------------------------------------------------------------------------|
| Time range to clear: Today +                                                                                           |
| <ul> <li>Browsing &amp; Download History</li> <li>Form &amp; Search History</li> <li>Cookies</li> <li>Cache</li> </ul> |
| Active Logins                                                                                                    |
| Offline Website Data                                                                                                   |
| Site Preferences                                                                                                    |
| Cancel Clear Now                                                                                                    |

### Check out Mozilla's documentation for more details.

### Firefox for Android

If you are using the Firefox browser on your Android mobile device here are the steps to clear your cache. Start by clicking the Menu icon to the right of the URL bar.

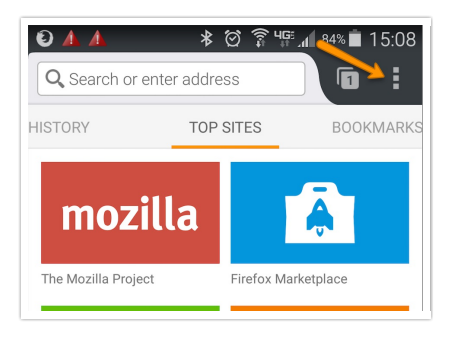

Select **Settings > Privacy**. Under **Clear Private Data** click **Clear now**. A new window will show with the following options, check **Cookies & active logins, Cache** and **Offline website data** and click **Clear data**.

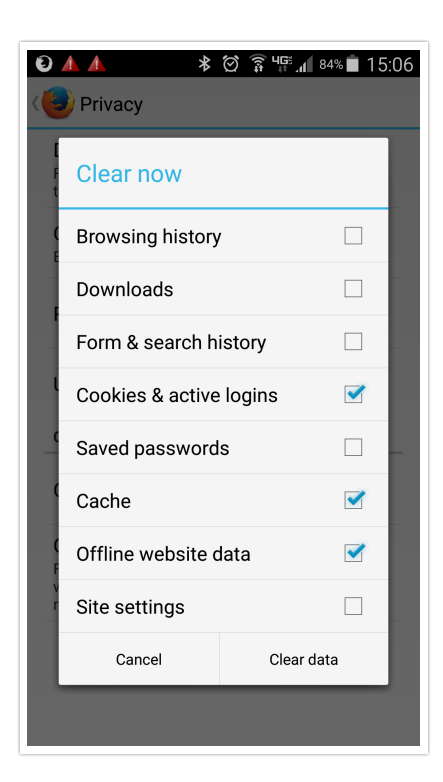

## Safari

In the menu, click Safari > Reset Safari...

| Safari File                    | Edit | View |
|--------------------------------|------|------|
| About Safari<br>Safari Extensi | ons  |      |
| Preferences                    |      | ж,   |
| Private Brows                  | ing  |      |
| Reset Safari                   |      |      |
| Services                       |      | •    |
| Hide Safari                    |      | жн   |
| <b>Hide Others</b>             | 7    | ЖН   |
| Show All                       |      |      |
| Quit Safari                    |      | жQ   |

You can then deselect all the options but **Remove all website data**.

|   | Reset Safari                                                                                                    |
|---|----------------------------------------------------------------------------------------------------|
| ò | Are you sure you want to reset Safari?<br>Select the items you want to reset, and then click Reset. You<br>can't undo this operation.                                                                                                    |
|   | <ul> <li>Clear history</li> <li>Reset Top Sites</li> <li>Reset all location warnings</li> <li>Reset all website notification warnings</li> <li>Remove all website data</li> <li>Clear the Downloads window</li> <li>Close all Safari windows</li> </ul> |
| ? | Cancel Reset                                                                                                    |

### Safari for iOS

If you are using the Safari browser on an iOS service here are the steps to clear your cache. From your device's home screen click **Settings > Safari.** Click **Clear History and Website Data**.

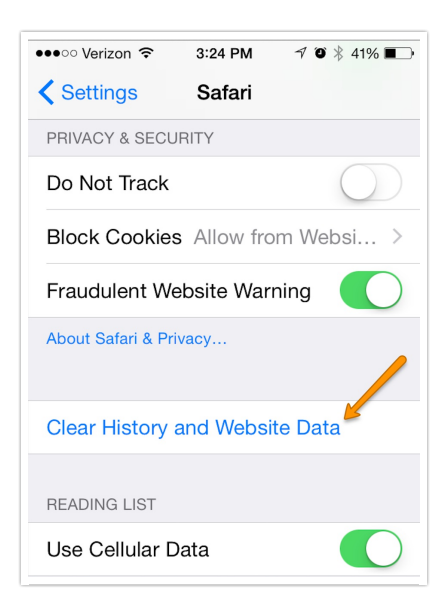

Then click **Clear History and Data** again to confirm.

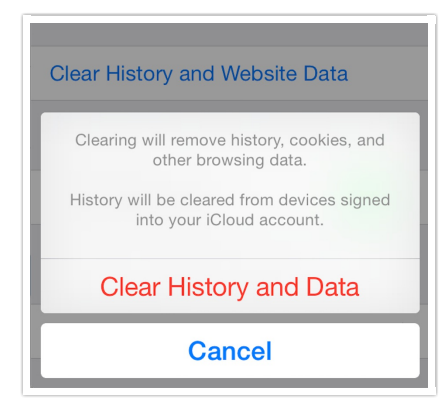

## Internet Explorer

In the menu, click **Tools > Delete browsing history**. Select the following options for the best results:

| Delete Browsing History                                                                                                    |
|----------------------------------------------------------------------------------------------------|
| Preserve Favorites website data<br>Keep cookies and temporary Internet files that enable your favorite<br>websites to retain preferences and display faster.                                                               |
| Temporary Internet files and website files<br>Copies of webpages, images, and media that are saved for faster<br>viewing.                                                                                                  |
| Cookies and website data<br>Files or databases stored on your computer by websites to save<br>preferences or improve website performance.                                                                                  |
| History<br>List of websites you have visited.                                                                                                    |
| Download History<br>List of files you have downloaded.                                                                                                    |
| Form data<br>Saved information that you have typed in Groms.                                                                                                    |
| Passwords<br>Saved passwords that are automatically filled in when you sign in<br>to a website you've previously visited.                                                                                                  |
| ActiveX Filtering and Tracking Protection data<br>A list of websites excluded from filtering, and data used by Tracking<br>Protection to detect where websites might be automatically sharing<br>details about your visit. |
| About deleting browsing history Delete Cancel                                                                                                    |

## Internet Browser for Android

Click the menu icon in the right of the URL Bar and go to **Settings > Privacy > Delete Private Data**. Select to clear the **Cache** and **Cookies and site data** and click **Delete**.

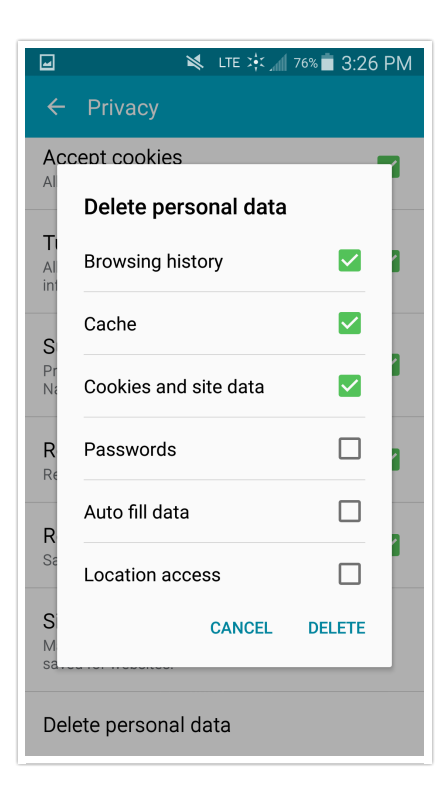

## Hard Refresh Your Browser

#### **Chrome on Windows:**

Quick hard refresh can be done by using the following short cut keys

- Hold down Ctrl and click the Reload button.
- Or, Hold down Ctrl and press F5.

#### **Chrome on Mac:**

- Hold <sup>1</sup> Shift and click the Reload button.
- Or, hold down  $\mathfrak{K}$  Cmd and  $\hat{\iota}$  Shift key and then press R.

#### Mozilla Firefox on Windows:

- Hold the Ctrl key and press the F5 key.
- Or, hold down Ctrl and  $\hat{\mathbb{1}}$  Shift and then press R.

#### Mozilla Firefox on Mac:

- Hold down the  $\hat{\mathbb{1}}$  Shift and click the Reload button.
- Or, hold down X Cmd and 1 Shift and then press R.

#### Safari:

• Hold down option + X Cmd + E

### Internet Explorer:

- Hold the Ctrl key and press the F5 key.
- Or, hold the Ctrl key and click the Refresh button.

**Related Articles**